# リモートデスクトップ接続 (MAC OS X のお客様向け)

WINSERVER

アシストアップ株式会社

## はじめに

| 対象サービス | 【ウィンサーバー】<br>・VPS プラン<br>・Windows デスクトッププラン<br>・専用サーバー                                                                                                    |
|--------|----------------------------------------------------------------------------------------------------|
| 目的     | <b>リモートデスクトップ接続の方法</b><br>上記サービスはリモートデスクトップ接続から<br>ご利用いただく必要がございます。<br>リモートデスクトップ接続の方法をご説明いたします。                                                                                                    |
|        | 下記手順を参考にリモートデスクトップ接続を行います。<br>Mac OS X 使用のお客様向け                                                                                                    |
| 内容     | <ul> <li>※異なる OS 使用の場合は下記の別途マニュアルをご参照ください</li> <li>・Windows11⇒「Windows11使用のお客様向け」マニュアル</li> <li>・Windows10⇒「Windows10使用のお客様向け」マニュアル</li> <li>・Windows8.1⇒「Windows8.1使用のお客様向け」マニュアル</li> <li>・Windows7⇒「Windows7使用のお客様向け」マニュアル</li> </ul> |

## 内容

| 1 | Remote Desktop アプリのインストール | . 3 |
|---|---------------------------|-----|
|   | 1.1 App Store からアプリを入手    | . 3 |
|   | 1.2 アプリの起動                | . 5 |
| 2 | リモートデスクトップ接続              | . 8 |
|   | 2.1 サーバーの追加               | . 8 |
|   | 2.2 ログイン情報の入力~接続          | 11  |

## 1 Remote Desktop アプリのインストール

### 1.1 App Store からアプリを入手

② Mac で App Store にアクセスし、「Microsoft Remote Desktop」と検索します。

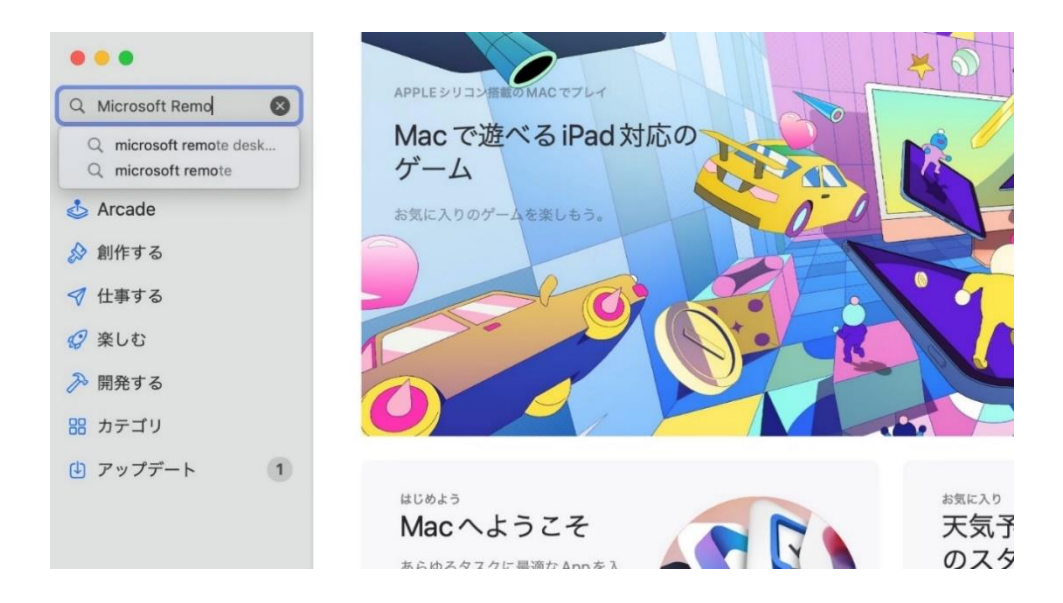

Microsoft Remote Desktop」が見つかりますので「入手」ボタンをクリックします。
 しばらくすると「インストール」ボタンに変わるので、続けてクリックします。

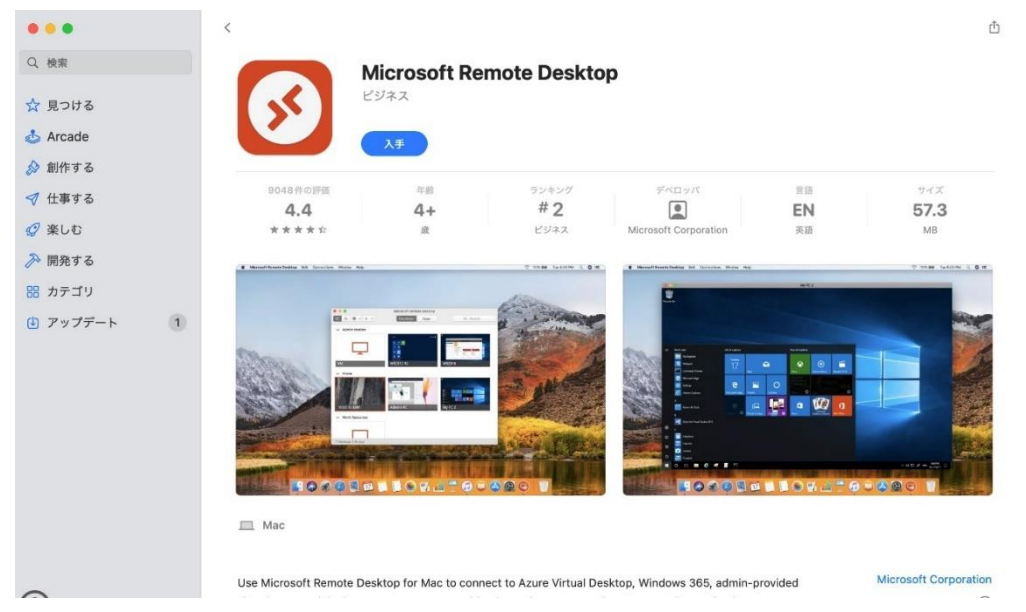

③サインインを求められたら、ご自身の Mac に紐づいている Apple ID とパスワードを入 力して「入手」をクリックしてください。

| 4   | 4+                                                                  | πΖ                                                |                                   |
|-----|---------------------------------------------------------------------|---------------------------------------------------|-----------------------------------|
| K A | <b>サインインが必要です</b><br>Apple ID とパスワードを<br>Store または iCloud を利<br>です。 | お持ちの場合は入力してください。たとえに<br>J用されたことがある場合は、Apple ID をす | ť iTunes<br>ŀでにお持ち <sup>∞ H</sup> |
|     | Apple ID:                                                           | com                                               |                                   |
|     | パスワード:                                                              | •••••                                             |                                   |
|     | Apple IDまたはパスワー                                                     | ドをお忘れですか?<br>キャンセル                                | が<br>7<br>入手                      |
|     |                                                                     |                                                   | (C)                               |

④インストールが完了したら、「アプリケーション」内に Microsoft Remote Desktop.app の項目が追加されていることを確認します。

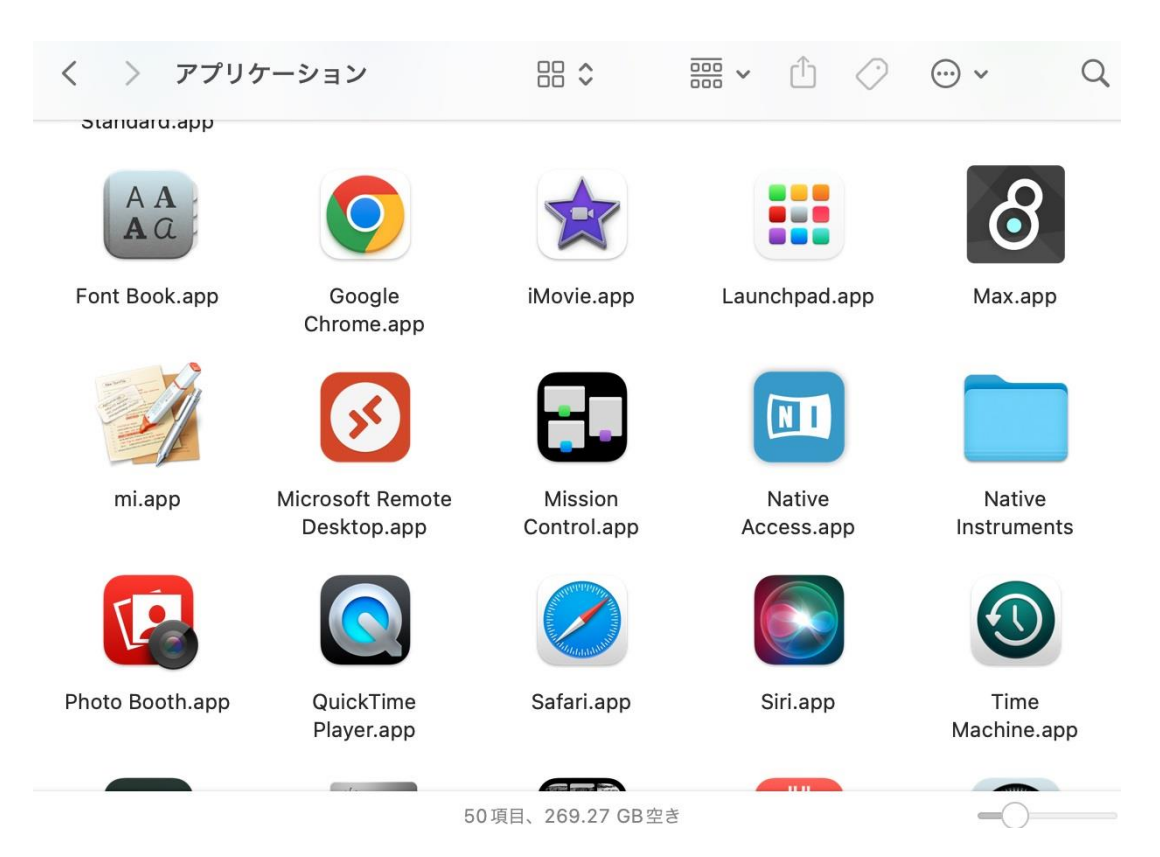

#### 1.2 アプリの起動

①「アプリケーション」フォルダから「Microsoft Remote Desktop」を開いて起動しま す。初回起動時、使用状況レポートの送信について確認されるので、「Yes」か「Not now」どちらかを選択して次に進んでください。

|                                                                                                    | 1   |
|----------------------------------------------------------------------------------------------------|-----|
| Microsoft Remote Desktop                                                                                                    | 1 A |
|                                                                                                    |     |
| Help us make your experience<br>better?                                                                                        |     |
| Microsoft helps us to improve Remote Desktop Services.<br>You can stop sharing your information in Preferences at<br>any time. |     |
| Yes                                                                                                    |     |
| <u>Not now</u>                                                                                                    |     |
| Privacy statement                                                                                                    |     |
| HERE IN THE AND AND AND AND AND AND AND AND AND AND                                                                            |     |

②マイクとカメラへのアクセス許可を求めるダイアログが出てきます。こちらも、「OK」か「許可しない」いずれかをクリックします。

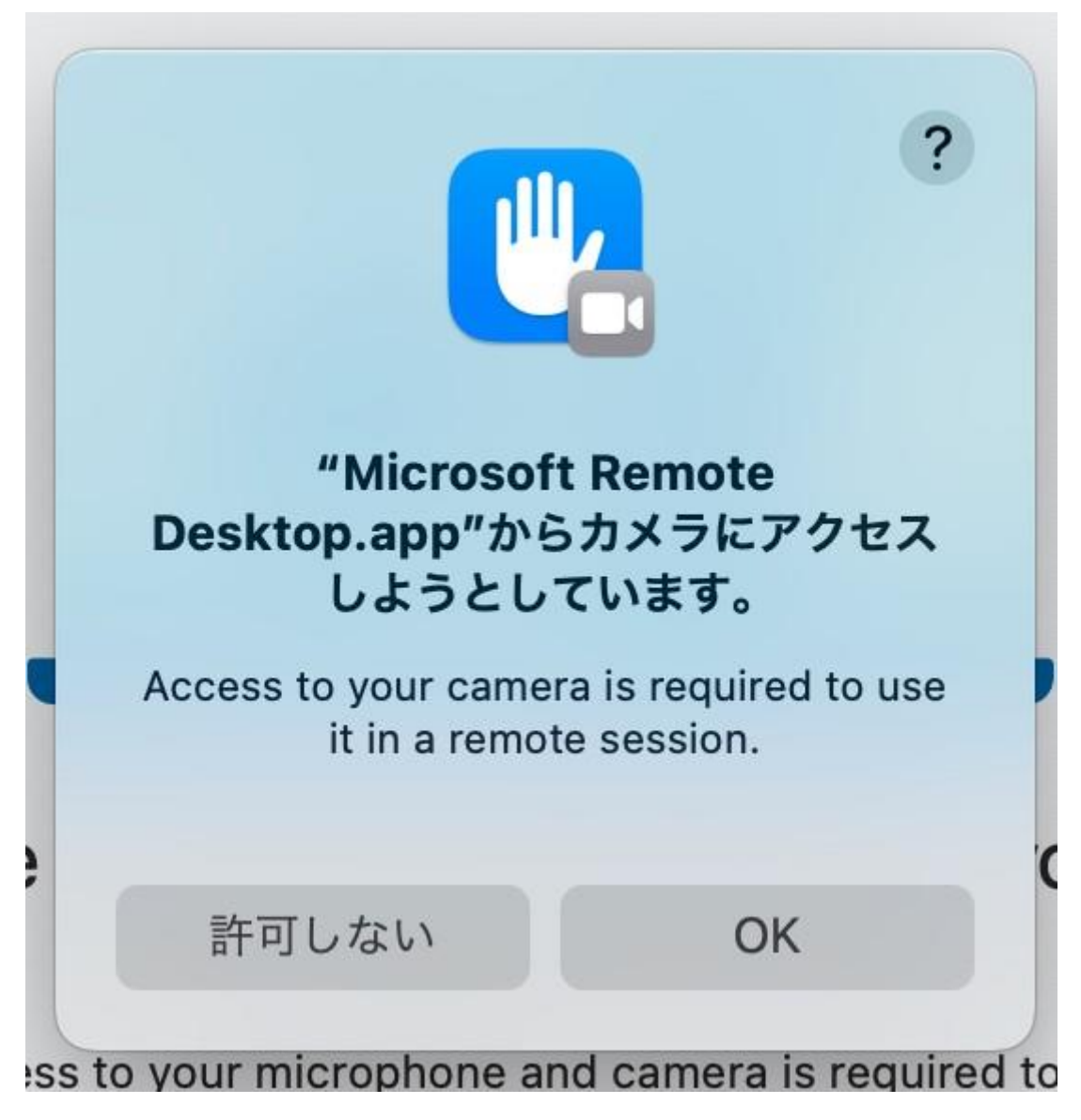

③上部に「PCs」「Workspaces」の項目と、検索バーが表示されているウィンドウが開きま す。これが、Microsoft Remote Desktop のトップ画面です。

初回はまだ接続先が登録されていませんが、この後の手順に沿って Windows サーバーを登録すると、トップページに表示されるようになります。

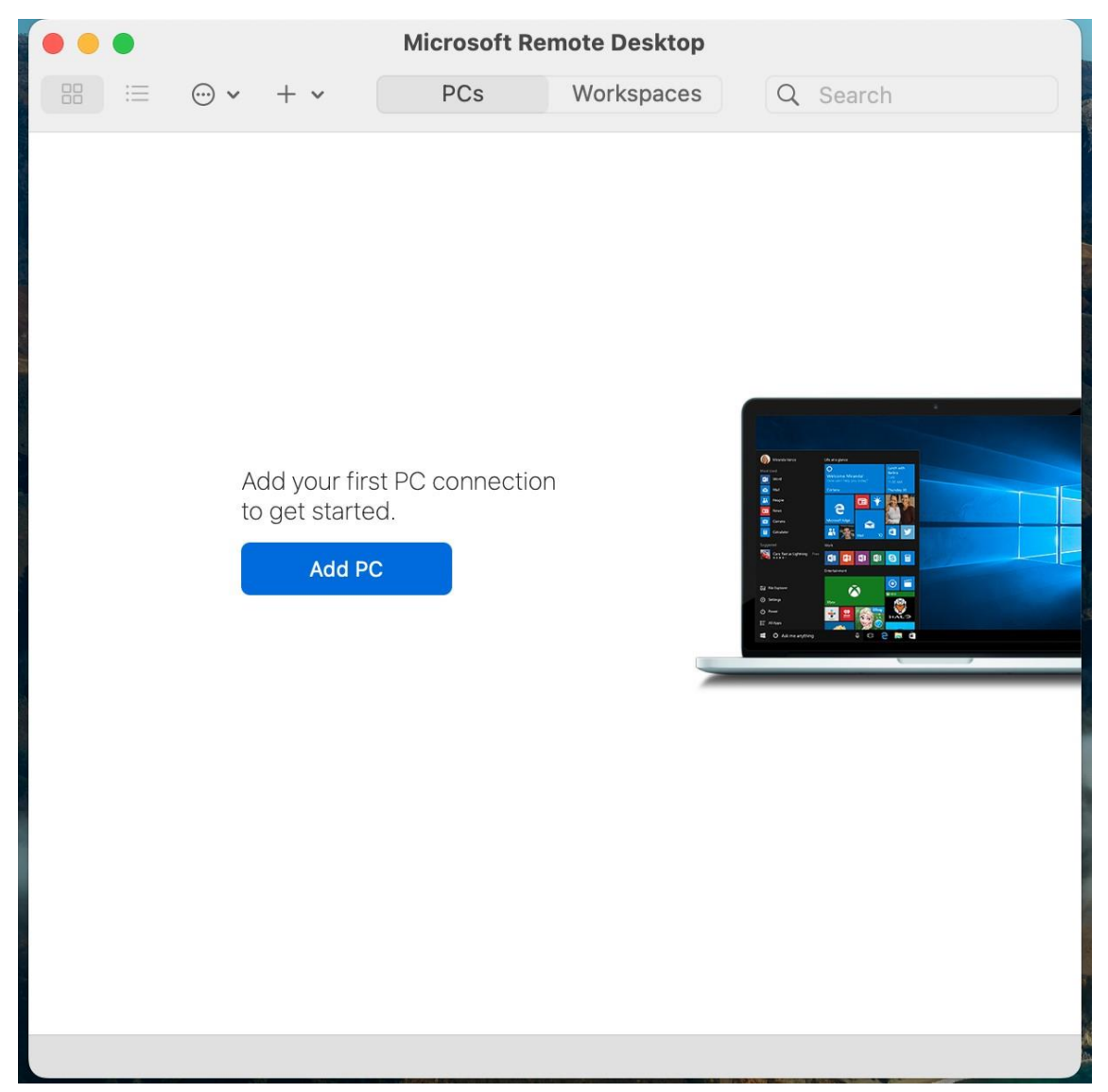

- 2 リモートデスクトップ接続
  - 2.1 サーバーの追加
- ② Microsoft Remote Desktop のトップ画面で「Add PC」をクリックします。

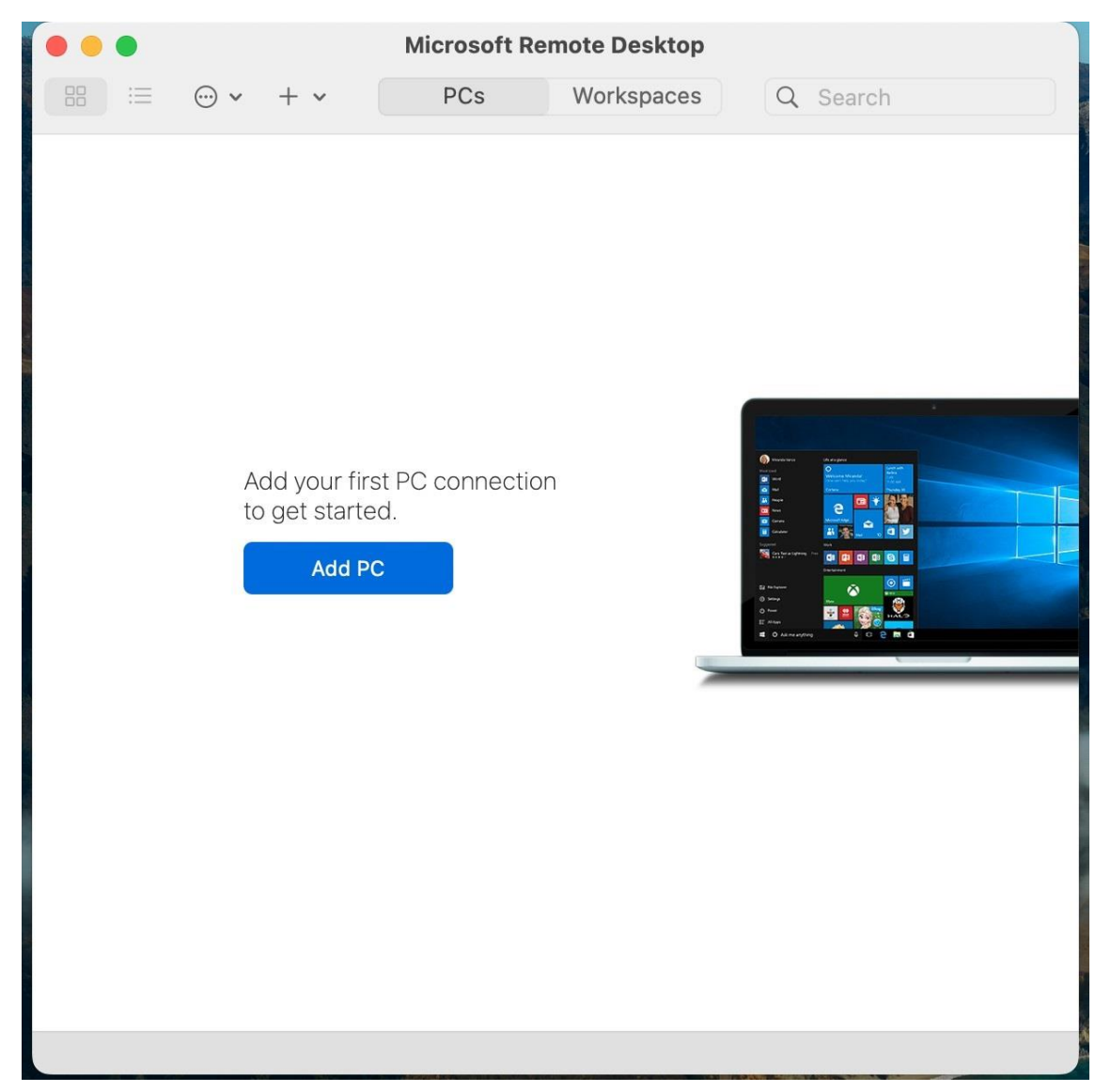

②接続情報の設定用ウィンドウが開きますので、「PC name」のところに弊社よりお送り しておりますサーバーの IP アドレスを入力し「Add」を押します。

| PC name:       | サーバーのIPアドレス XXX.XXX.XXX.XXX            |
|----------------|----------------------------------------|
| User account:  | Ask when required                      |
| General        | Display Devices & Audio Folders        |
| Friendly name: | Optional                               |
| Group:         | Saved PCs                              |
| Gateway:       | No gateway                             |
|                | ✓ Bypass for local addresses           |
|                | Reconnect if the connection is dropped |
|                | Connect to an admin session            |
|                |                                        |
|                |                                        |
|                |                                        |
|                | Cancel                                 |

③トップ画面に長方形のタイルが1つできました。 こちらをダブルクリックして、サーバーへ接続します。

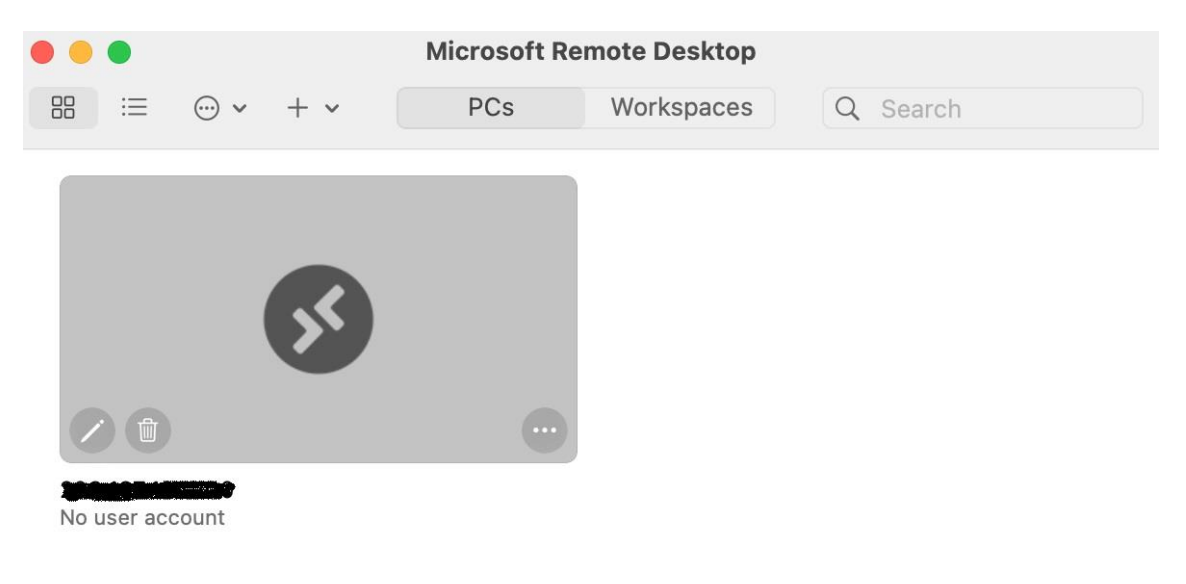

1 PC

#### 2.2 ログイン情報の入力~接続

 ①Enter Your User Account というダイアログが出るので、「Username」「Password」に弊 社よりお送りしているユーザ ID、パスワードをそれぞれ入力して Continue を押します。

| Conn  | Enter Your User Ac                  | count                      |      |
|-------|-------------------------------------|----------------------------|------|
|       | This user account w<br>(remote PC). | vill be used to connect to |      |
| Confi |                                     |                            |      |
|       | Username:                           | ユーザー名                      |      |
|       | Password:                           | •••••                      | cer  |
|       |                                     | Show password              |      |
|       |                                     |                            | 19 M |

②以下のような警告ダイアログが出ますが Continue を押して続行してください。

| <b>S</b> | You are connecting to the RDP host " <b>Control of the Control of Section</b> ". The certificate couldn't be verified back to a root certificate. Your connection may not be secure. Do you want to continue? |        |  |
|----------|----------------------------------------------------------------------------------------------------|--------|--|
| 2        | Show Certificate                                                                                                    | Cancel |  |

③ Windows サーバーのデスクトップ画面が表示されれば接続成功です。

| H 16 77 254              |                                                                                                   |                                                                                          |                |                    |     |
|--------------------------|---------------------------------------------------------------------------------------------------|------------------------------------------------------------------------------------------|----------------|--------------------|-----|
| · サーハー マネージヤー            |                                                                                                   |                                                                                          |                |                    |     |
| €∋∙                      | サーバー マネージャー                                                                                       | ・ ダッシュボード                                                                                | ・ ③   🚩 管理()   | И) ツ−ル(T) 表示(V) へル | プ(H |
| 「「「「」」」「」」               | ▶ サーバー マネージャー                                                                                     |                                                                                          | ×              |                    |     |
|                          | 今ず Windows Admin Centerと                                                                          | Azure Arc を試す                                                                            |                |                    |     |
| すべてのサー                   | Instead of Server Manager, you ca<br>Center built into the Azure portal<br>premises and in Azure. | n use Azure Arc and the new Windows Admin<br>to manage individual servers and clusters—o | の構成            |                    |     |
| ■■ すべてのサー<br>■■ ファイル サーI | With Azure Arc you can secure an<br>and across clouds.                                            | nd govern Windows Server at scale—on-prem                                                | ises           |                    |     |
|                          | 詳細情報品はこちら                                                                                         | aka.ms/ManageWindowsServer                                                               | a 70           |                    |     |
|                          | または、Azure Arc をお話しいたさい。<br>□ 今後、このメッセージを表示しない                                                     | 12957970082001<br>(D)                                                                    | Ett            |                    |     |
|                          |                                                                                                   |                                                                                          | 120            |                    |     |
|                          |                                                                                                   | 5 このサーバー                                                                                 | をクラウドサービスに接続する |                    |     |
|                          | 詳細情報(L)                                                                                           |                                                                                          |                | 非表示                |     |
|                          | 化中国专业工作                                                                                           | HIL                                                                                      |                |                    |     |
|                          | 10割2リーハー<br>役割の数:1                                                                                | サーバーグループの数:1   サーバーの合計数:1                                                                |                |                    |     |
|                          | - 77                                                                                              | イルサービスと記憶域                                                                               |                |                    |     |
|                          |                                                                                                   |                                                                                          |                |                    |     |

改定日 2024/10/10